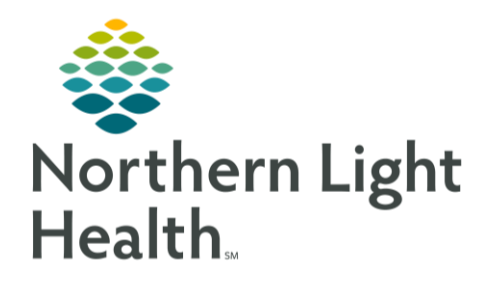

# From the Office of Clinical Informatics Quick Reference Guide (QRG) Use the RT CareCompass December 17, 2019

# This Quick Reference Guide (QRG) reviews using the RT CareCompass.

## Common Buttons & Icons

| 😵 Establish Relationships | Establish Relationships icon |
|---------------------------|------------------------------|
| 6'a'                      | Eyeglasses icon              |
| 💥 List Maintenance        | List Maintenance icon        |
| \$                        | Refresh icon                 |

## Work with Patient Lists

- Create a New Patient List from Care Compass:
- **<u>STEP 1</u>**: Click List Maintenance icon.
- **<u>STEP 2</u>**: Click **New** to create a new patient list.
  - Choose the desired parameters for the new list and click Finish.
- Activate a Patient List from Care Compass:
- **<u>STEP 1</u>**: Click the List Maintenance icon.
- **<u>STEP 2</u>**: Click the list you want to activate in the **Available list** pane.
- **<u>STEP 3</u>**: Click the **Right Arrow** icon between the **Active** and **Available** panes to move the selected list to the **Active lists** pane.

#### Establish a Patient Relationship

#### From Care Compass:

- **<u>STEP 1</u>**: Click the **Patient List** drop-down arrow.
- **<u>STEP 2</u>**: Select the appropriate patient list.
- **<u>STEP 3</u>**: Click Establish Relationships.
- NOTE: All patients are selected as default. Click the check box to unselect a patient.
- **<u>STEP 4</u>**: Click the **Relationship** drop-down arrow.
- **<u>STEP 5</u>**: Click the appropriate relationship.
- **<u>STEP 6</u>**: Click Establish.

#### Mark an Order as Reviewed

#### From Care Compass:

- **<u>STEP 1</u>**: Select the orders from the list of items for review as appropriate. Orders listed with an eyeglasses icon need to be reviewed.
- NOTE: Orders can only be reviewed in Care Compass for twelve hours.
- **<u>STEP 2</u>**: Click Mark as Reviewed.
- **<u>STEP 3</u>**: Click the **Refresh** icon.

### Document a Task using the Timeline

- From Care Compass:
- **<u>STEP 1</u>**: Click the time of the task you wish to document.
- NOTE: Use Overdue to document overdue tasks using the same workflow.
- **<u>STEP 2</u>**: Click the appropriate patient's name.
- **<u>STEP 3</u>**: Review patient's MRN and FIN to confirm you have the correct patient.
- **<u>STEP 4</u>**: Review the different tabs as needed to review of assigned tasks.
- **<u>STEP 5</u>**: Click the task to be documented.
- <u>NOTE</u>: You can document more than one task at a time. Click all relevant tasks needing documentation.
- **<u>STEP 6</u>**: Click **Document**.

For questions regarding process and/or policies, please contact your unit's Clinical Educator or Clinical Informaticist. For any other questions please contact the Customer Support Center at: 207-973-7728 or 1-888-827-7728.